## CHANGE NOTICE FOR MANUAL

## DATE: August 31, 2009

| MANUAL:     | Food Stamp Information System (FSIS) User's Manual                             |  |  |
|-------------|--------------------------------------------------------------------------------|--|--|
| CHANGE NO.: | 3-2009                                                                         |  |  |
| то:         | County Directors of Social Services                                            |  |  |
| EFFECTIVE:  | <b>September 1, 2009,</b> make the following changes to the FSIS User's Manual |  |  |

## I. GENERAL

This change notice transmits revisions to the FSIS User's Manual. These changes are outlined below.

# II. SPECIFIC CHANGES

### A. FSIS 503 - Client Record DSS-8590 Instructions

FSIS 503.06 – Description of DSS-8590 Fields is being revised to:

- 1. Field 13 Recert Status
  - a. Remove Recert Status Codes 'E', 'H', 'S', and 'X'.
  - b. Include the new Recert Status Code 'I' and notice information:

Face to Face/Telephone Interview. FSIS generates a Notice of Expiration and Interview Recertification Form, DSS-2435I, at the end of the certification period.

- c. Remove Recert Status Code 'S'.
- 2. Field 39C Remove Code 'S' as a valid code.

#### B. Figure 503-2 DSS-8590 Quick Reference Guide

- 1. Field 13 Recertification Types is being revised to remove Codes 'E', 'H', 'S', and 'X'. Code 'I' Face to Face/Telephone Interview is being added.
- 2. Field 22 Telephone Codes/Types is being revised to change Code 25 from Alltel to Verizon Wireless.
- 3. Field 39C PA Recipients is being revised to remove Code 'S'.

### C. Figure 503-3 Lifeline/Linkup Participating Telephone Companies

Figure 503-3 Lifeline/Linkup Participating Telephone Companies is being revised to change Telephone Company Code 25 from Alltel to Verizon Wireless. The contact number is 1-800-924-0585.

# D. FSIS 1200 – FSIS Reports

FSIS 1200.02 H. – Redetermination Due/Review for Change Report is being revised to:

- 1. Change SAR to NOE.
- 2. Change DSS-2435SR to DSS-2435R.
- 3. Change DSS-2435SSI/SSA to DSS-2435I.
- 4. Delete Recert Status Codes 'E', 'H', 'S', and 'X'.
- 5. Add new Recert Status Code 'I'.

## III. INSTRUCTIONS FOR MAINTENANCE OF THE FSIS USER'S MANUAL

## To maintain your current hard copy of the FSIS User's Manual:

A. Go to the DSS On-Line Manuals Change Notice website at

http://info.dhhs.state.nc.us/olm/manuals/dss/ei-35/chg/

- B. Click on Change No. 3-2009
- C. Click on the "<u>CN 3-2009</u>" and attachment links at the bottom of the page to print the Change Notice and the attached documents.
- D. Open the files using Adobe Acrobat Reader and print the pages. Insert or replace the appropriate pages in your current hard copy as indicated below.

Note: Adobe Acrobat Reader may be downloaded for free at http://www.adobe.com/

To update your current hard copy of the manual:

| REMOVE       |            | INSERT       |            |
|--------------|------------|--------------|------------|
| SECTION      | PAGES      | SECTION      | PAGES      |
| 503          | 1-2, 15-30 | 503          | 1-2, 15-30 |
| Figure 503-2 | 2          | Figure 503-2 | 2          |
| Figure 503-3 | 1          | Figure 503-3 | 1          |
| 1200         | 1-2, 7-8   | 1200         | 1-2, 7-8   |

If you have any questions, please contact the DSS Information Support Staff at (919) 733-8938.

Sincerely,

Hank Bowers

Hank Bowers, Chief Performance Management/Reporting & Evaluation Management Section

HB:re Attachments FSIS\_CN3-2009 FSISs503 FSISs503f2 FSISs503f3 FSISs1200